## הורדת Autodesk Autocad 2012 גרסת סטודנטים

www.students.autodesk.com שלב ראשון: כניסה לאתר

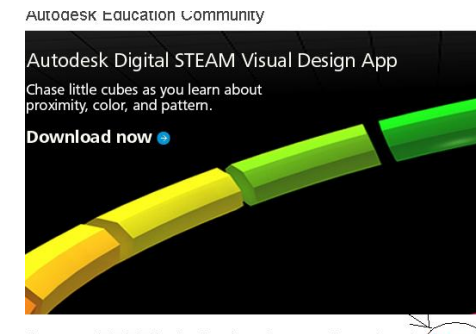

Access FREE\* student software downloads here) איש ללחוץ על הקישור הבא:

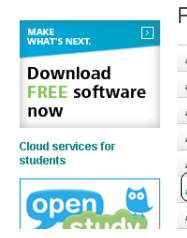

| Product Catalog               | Help Me Choose |
|-------------------------------|----------------|
| AutoCAD for Mac               | +              |
| Autodesk 3ds Max              | +              |
| Autodesk 3ds Max Design       | +              |
| Autodesk Alias Automotive     | +              |
| Autodesk Alias Design         | +              |
| Autodesk AutoCAD              | +              |
| Autodesk AutoCAD Architecture | +              |

שלב שני: יש לבחור את הקישור הבא:

ייפתח חלון ובו יש לבחור את האפשרות הבאה:

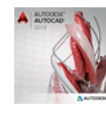

#### Autodesk AutoCAD

Design and shape the world around you with Autodesk® AutoCAD® software. Speed documentation, connect your

workflow, and explore 3D concepts. It's time to take design further.

Free for Students: Create photorealistic images and panoramas using Autodesk® 360 Rendering. Learn more.

System Requirements

View Designs Created with this software

Download Now!

לאחר מכן ייפתח חלון ובו יש לבחור את האפשרות הבאה:

| 🙏 AUTODESK.                      | •                     |  |
|----------------------------------|-----------------------|--|
| Sign in with an Autodesk Account |                       |  |
| Autodesk ID or e-mail addres     | s                     |  |
| <                                | Need an Autodesk ID?  |  |
| Password                         |                       |  |
|                                  | Forgot your password? |  |
| C Keep me signed in              | Sign In               |  |
|                                  |                       |  |

Autodesk לצורך הורדת התוכנה וקבלת מזהה אישי (serial number ) נדרשים להרשם ל

ולכן לחיצה על קישור זה תפנה לתהליך הרשמה קצר.

## תהליך ההרשמה:

### Registration

| Country       | Israel               |
|---------------|----------------------|
| Email         | s.zazovsky@gmail.com |
| Confirm Email | s.zazovsky@gmail.com |
| I am a        | Student              |

יש לרשום את כתובת המייל שלכם(יש לשים לב כי המייל תקין) ואישור המייל וללחוץ על

הכפתור המסומן בעיגול.

לאחר מכן יש למלא:

שם פרטי

שם משפחה

שם משתמש(ישמש לכניסה לאתר לצורך הורדת התוכנה)

סיסמא(תשמש לכניסה לאתר לצורך הורדת התוכנה)

שאלת זיהוי ותשובה

תאריך לידה

סימון V להסכמה לתנאי שימוש באתר

# בחירה של מכללת ספיר(כפי שמצויין במסך הבא:

### Registration

If you have already registered and did not receive the registration ema For answers to the most common questions about this community, c

| First Name                                        | bla                                                                                                    |  |
|---------------------------------------------------|----------------------------------------------------------------------------------------------------|--|
| Last Name                                         | bla                                                                                                    |  |
| Username                                          | boris.zazovsky@gmail.                                                                                                    |  |
| Password                                          | Passwords must be between 8 and 12 chara number. Ex: Adsk_2010                                                                                                    |  |
| Confirm Password                                  | •••••                                                                                                    |  |
| Security Question                                 | What city were you born?                                                                                                    |  |
| Answer                                            | beersheva                                                                                                    |  |
| Date of Birth                                     | October 💌 28 💌 2012 💌                                                                                                    |  |
| Terms and Conditions                              | I have read and agree to the Terms of Se<br>that I am a faculty member or student, as moi<br>have read the Autodesk Privacy Statement an<br>storage of my personal data in accordance w<br>transfers as described in the policy).                                                                                                    |  |
|                                                   | storage of my personal data in accordance w transfers as described in the policy).                                                                                                    |  |
| School State/Region                               | Hard read the Addoes Af Hard y Statement and storage of my personal data in accordance w transfers as described in the policy).                                                                                                    |  |
| School State/Region<br>School City                | The storage of the Audoes Ar Interso Suberhead and Audoes Ar Interso Suberhead and Audoes Ar Interso Suberhead and Audoes Ar Interso Suberhead and Audoes Ar Interso Suberhead Articles And Audoes Articles Articl |  |
| School State:Region<br>School City<br>School Name | HaDarom<br>Sederot<br>Sapir Academic college                                                                                                    |  |

לאחר מכן יישלח אליכם מייל לכתובת המייל שלכם ואתם נדרשים להכנס לקישור המופיע במייל הזה על מנת להפעיל את חשבון המשתמש שלכם והורדת התוכנה.

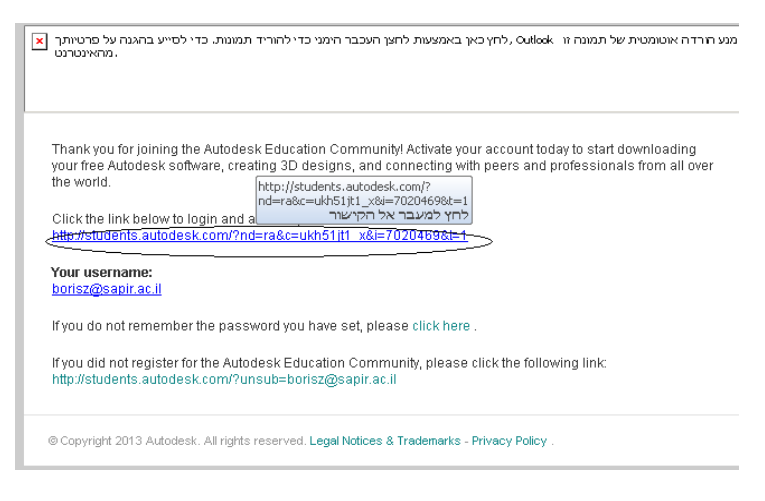

לאחר הכניסה לקישור יש לבחור באפשרות המסומנת בעיגול ויופיע החלון התחתון

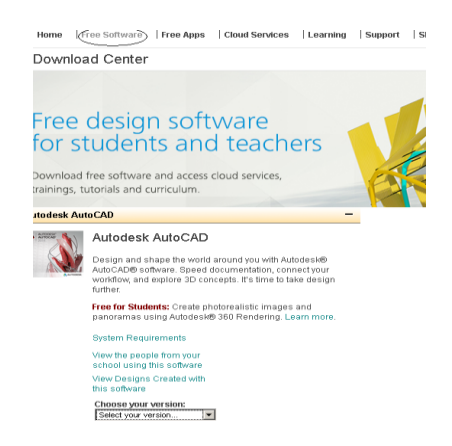

בחלון שנפתח יש לבחור באפשרויות הבאות:

**גרסה**: 2012

שפה: English

**AWY** computer **מערכת הפעלה**(על מנת לבדוק איזו גרסה של מערכת הפעלה יש לכם יש ללחוץ כפתור ימני על MY computer מאפיינים-גרסת מערכת הפעלה 32 סיביות או 64 סיביות.)

| Autodesk Au | toCAD -                                                                                                    |
|-------------|----------------------------------------------------------------------------------------------------|
|             | Autodesk AutoCAD                                                                                                    |
|             | Design and shape the world around you with Autodesk®<br>AutoCAD® software. Speed documentation, connect your<br>workflow, and explore 3D concepts. It's time to take design<br>further. |
|             | Free for Students: Create photorealistic images and<br>panoramas using Autodesk® 360 Rendering, Learn more.                                                                             |
|             | System Requirements                                                                                                    |
|             | View the people from your<br>school using this software                                                                                                    |
|             | View Designs Created with<br>this software                                                                                                    |
|             | Choose your version:                                                                                                    |
|             | Language:                                                                                                    |
|             | English                                                                                                    |
|             | Operating System:                                                                                                    |
|             | Villaovis 32au                                                                                                    |
|             | Next                                                                                                    |

.next לאחר מכן יש ללחוץ על כפתור

לאחר השלמת כל תהליך ההרשמה ואחרי לחיצה על כפתור next יופיע המסך הבא ובו מצויין

(יש לרשום את המספר הנ"ל לטובת ההתקנה) Serial number

(יש לרשום את המספר הנ"ל לטובת ההתקנה) Product key

וכפתור הורדה.

| AutoCAD 2012 (English) 32-Bit |                     |                                                   |                                       |  |
|-------------------------------|---------------------|---------------------------------------------------|---------------------------------------|--|
| ALTOORSY<br>Disk              |                     | Your serial num<br>Serial Number:<br>Product Key: | ber details:<br>900-39020901<br>001D1 |  |
| File Size: 1,752              | 2 MB                |                                                   | Browser Download                      |  |
| <u>6</u> 23358                | ⊡ <mark>а</mark> вн | ARE                                               |                                       |  |

.Autodesk autocad 2012 ותחל הורדת Browser download יש ללחוץ על